## Everything you need. **Scope of delivery.**

Make sure all the contents of the packaging and the Loewe welcome box are present. If anything is missing, please contact your dealer or the Loewe Customer Care Center.

#### Contents.

- Loewe quick start guide
- User manual (this document)
- Loewe stellar
- Wall mount\*
- Stand\*\*
- Power cord
- Loewe welcome box
  - Loewe remote stellar
  - Loewe remote stellar mini
  - Batteries type AAA
  - Technical data table Loewe stellar
  - Loewe OLED safety instructions
  - Assembly instructions for the setup solution
  - Mounting kit for the setup solution

\* Wall mount included with 77-inch models and larger.

\*\* Stand included with 65-inch models and smaller.

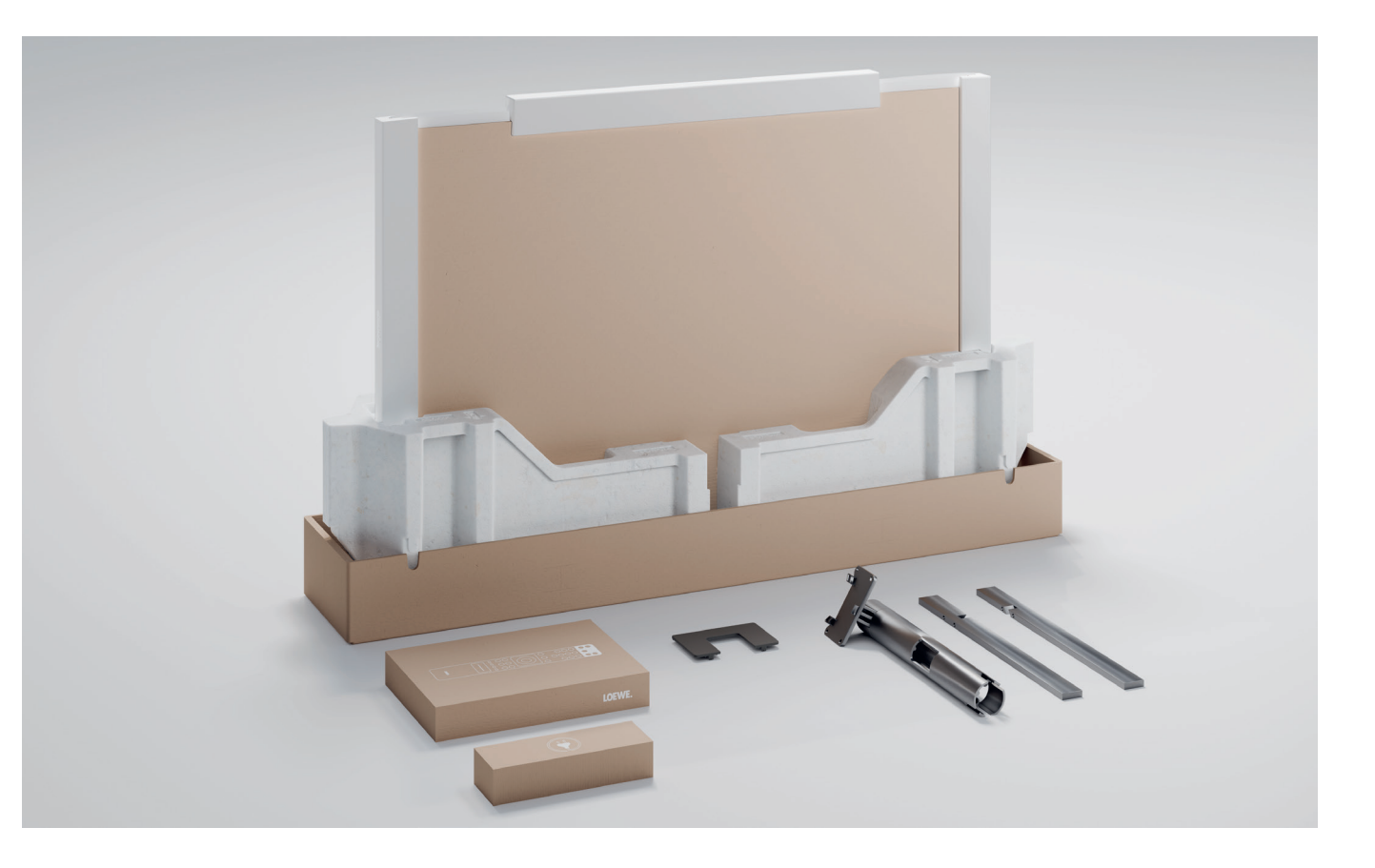

Image for illustrative purposes only. Actual packaging contents may vary by model.

## Loewe stellar. Made in Germany. Welcome.

Thank you very much for choosing Loewe stellar. We are elated to welcome you as a customer. Design, innovation and cutting edge technology - you chose a device that unites all these qualities in one premium product. This OLED TV model from Loewe captivates its audience through the most modern display technology, performance hardware and a new design language.

#### Loewe stellar is made in Germany.

Every detail of this product reflects the dedication and craftsmanship that has distinguished Loewe and its employees for over 100 years. Enjoy the unique lighting concept of Loewe stellar and make every moment with this remarkable product line a Magic Moment. Loewe's dual-channel dr+ system with a double triple tuner opens up a new TV experience - enjoy multi view and multi recording in flawless quality.

Loewe stellar features 4 HDMI 2.1 ports and Ultra HD @ 144 Hz VRR support, making it the ideal platform for a super fast, seamless gaming experience. Our comprehensive range of streaming apps and VOD services, made possible by the state of the art premium operating system Tizen OS, ensures entertainment for everyone.

Please read these instructions carefully. To ensure that you can enjoy your Loewe product for a long time to

come, please observe the safety instructions that are enclosed separately. If you have any questions or need help, Loewe Customer Care is always at your disposal.

This user manual contains important basic information on the initial installation of your Loewe TV. After switching it on for the first time, an intuitive commissioning guide will lead you through the setup process. A detailed eManual, which comprehensively describes the functions and features of your

 $(\mathbf{i})$ 

new Loewe TV, is integrated into your TV.

www.loewe.tv

Table of contents

| Scope of delivery.              |
|---------------------------------|
| Velcome.                        |
| Symbols and rating plate.       |
| Dverview - TV.                  |
| First steps - TV installation.  |
| Dverview - Remote.              |
| First steps - Remote.           |
| -irst steps - Initial setup.    |
| Home screen.                    |
| Electronic programme guide.     |
| Channel edit.                   |
| Accessibility.                  |
| Aulti-recording.                |
| _oewe magic.light               |
| _oewe magic.motion              |
| Apps and technical information. |
| Declaration.                    |
| mprint.                         |
|                                 |

32

## Symbols and their meaning. Symbols and rating plate.

This user manual features numerous symbols, whose meanings are explained on this page. Read this section carefully and note their meanings.

The type plate contains important information about the device:

- Device name
- Device type
- Article number ٠
- Serial number

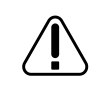

Warnings draw attention to issues that may endanger your health or life, or the health or life of others. Pay attention to the warnings.

Environmental notices contain information on environmentally conscious action or environmentally conscious disposal. Pay attention to the environmental information.

General hints and tips in scope with the device or an application of the device.

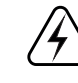

Electronics notices draw attention to dangers that, if ignored, could damage the device or endanger your health or life.

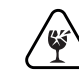

Breakage hazard warnings indicate that there is a risk of damage to your device or that injury is possible. Pay attention to the breakage hazard warnings.

Position of the rating plate.

Label with model number and operating voltage can be found on the back of the TV set.

Rating plate example:

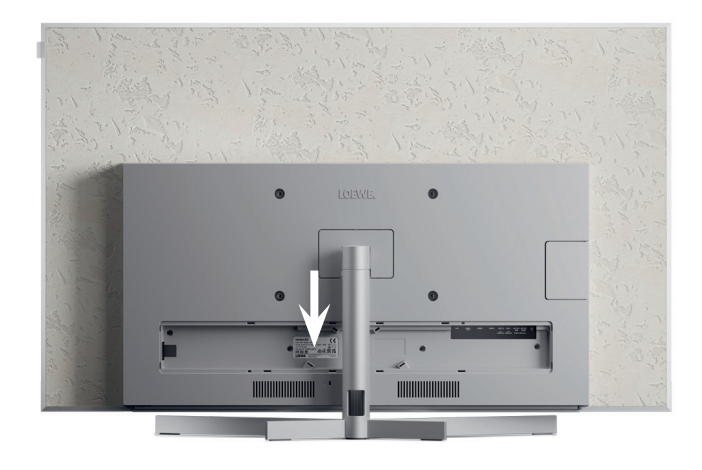

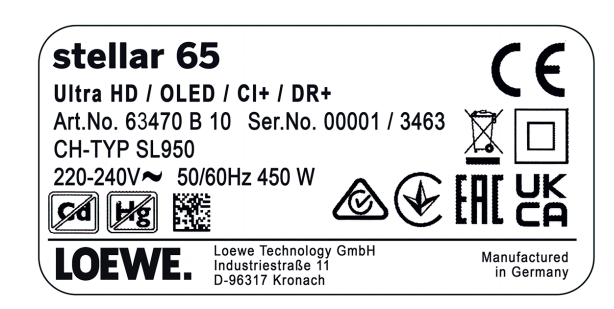

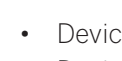

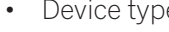

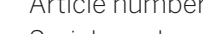

## Front. **Overview - TV.**

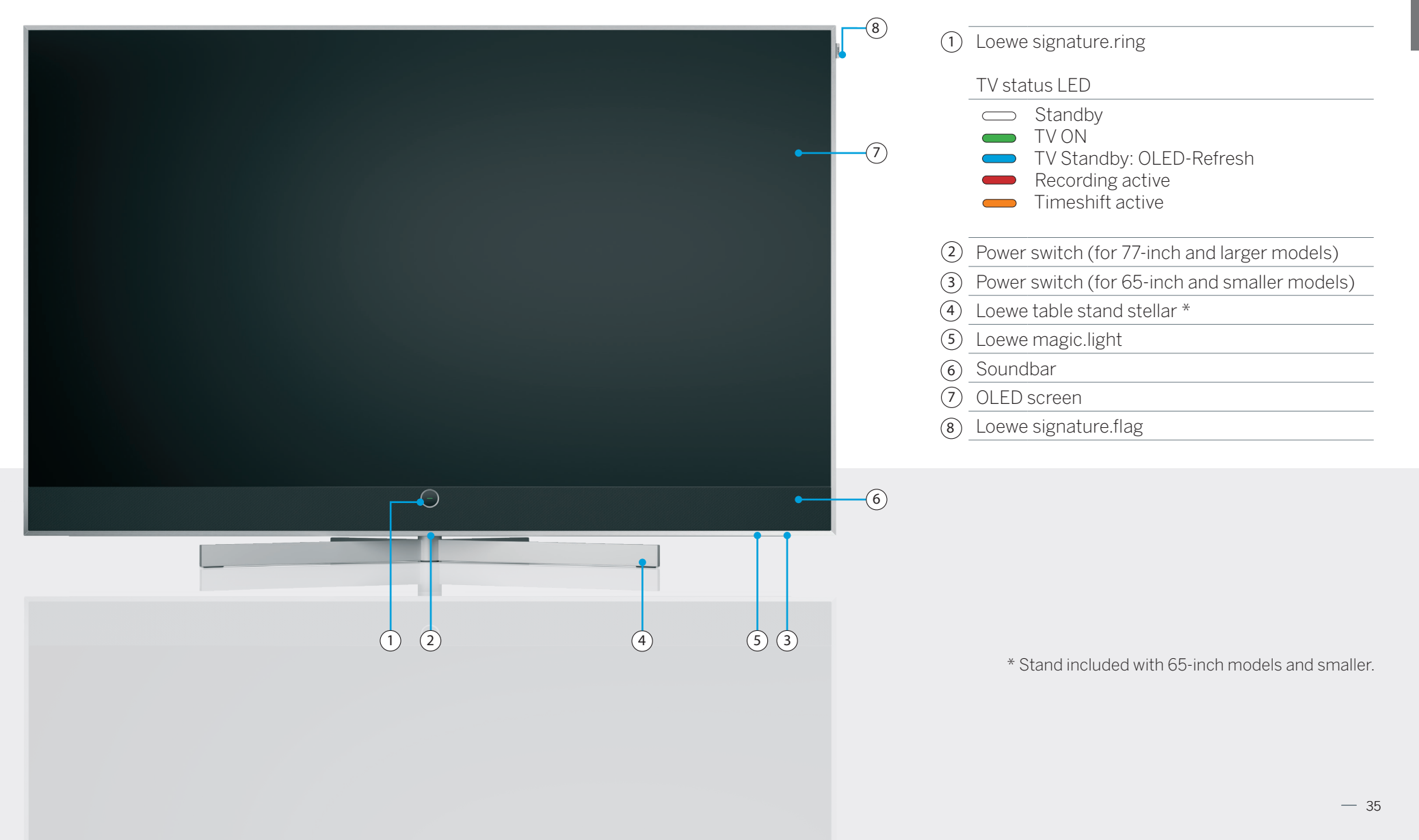

#### Back. stellar 65 | stellar 55 | stellar 48 | stellar 42

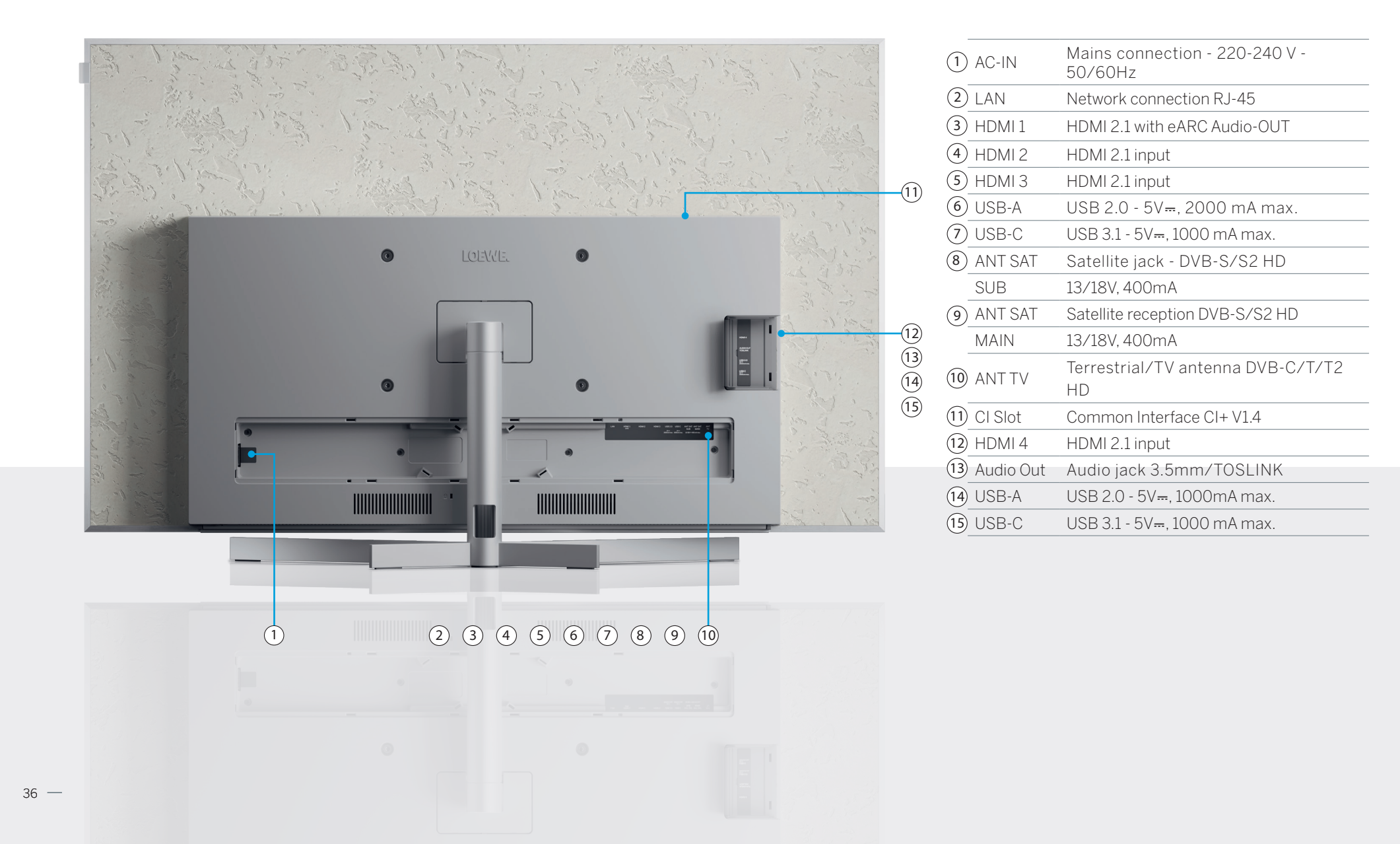

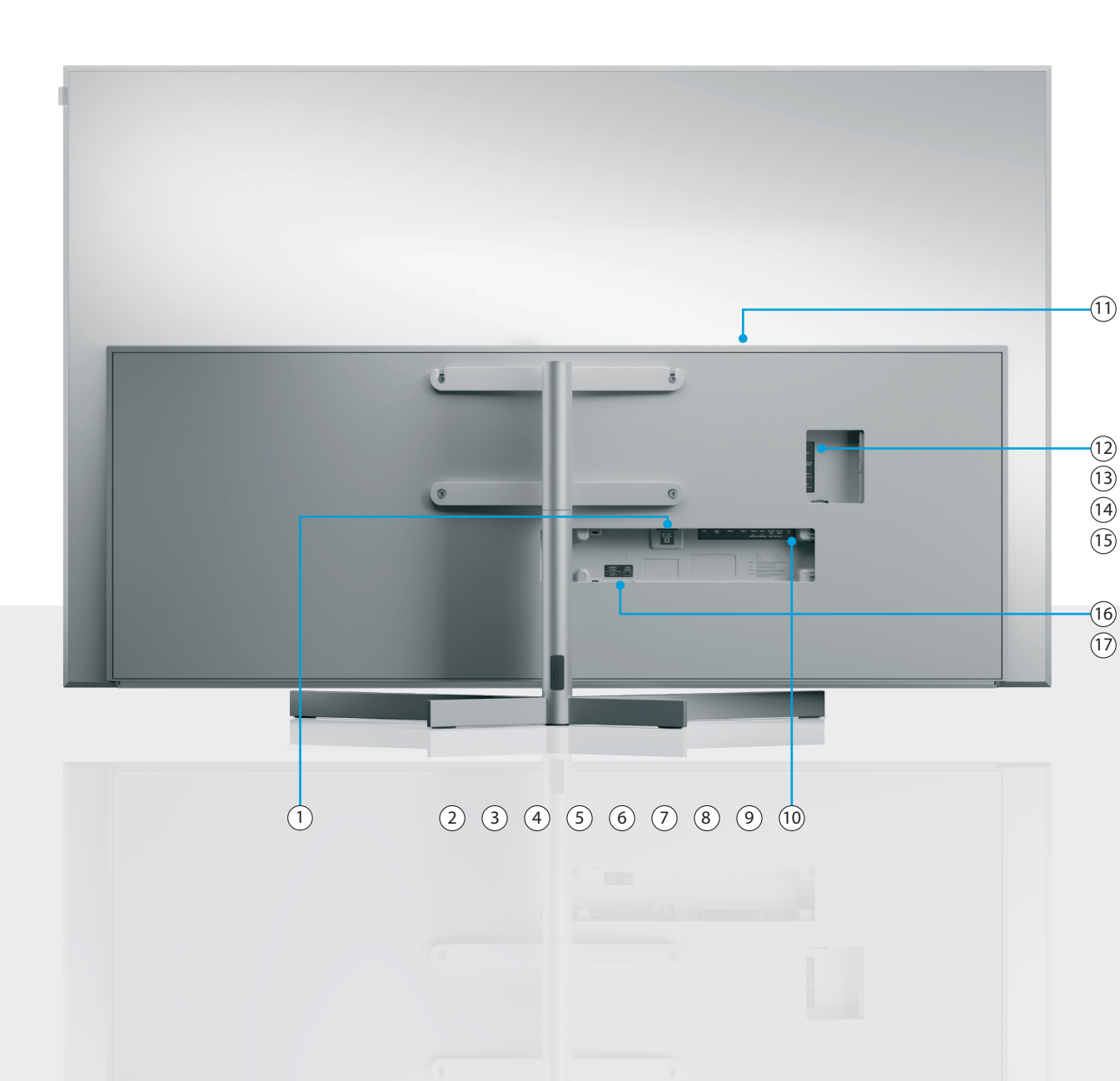

| 1    | AC-IN              | Mains connection - 220-240 V -<br>50/60Hz                                                                |  |  |
|------|--------------------|----------------------------------------------------------------------------------------------------|--|--|
| 2    | LAN                | Network connection RJ-45                                                                                 |  |  |
| 3    | HDMI 1             | HDMI 2.1 with eARC Audio-OUT                                                                             |  |  |
| 4    | HDMI 2             | HDMI 2.1 input                                                                                           |  |  |
| 5    | HDMI 3             | HDMI 2.1 input                                                                                           |  |  |
| 6    | USB-A              | USB 2.0 - 5V <del></del> , 2000 mA max.                                                                  |  |  |
| 7    | USB-C              | USB 3.1 - 5V <del></del> , 1000 mA max.                                                                  |  |  |
| 8    | ANT SAT            | Satellite jack - DVB-S/S2 HD                                                                             |  |  |
|      | SUB                | 13/18V, 400mA                                                                                            |  |  |
| 9    | ANT SAT            | Satellite reception DVB-S/S2 HD                                                                          |  |  |
|      | MAIN               | 13/18V, 400mA                                                                                            |  |  |
| (10) | ANT TV             | Terrestrial/TV antenna DVB-C/T/<br>T2 HD                                                                 |  |  |
| (11) | CI Slot            | Common Interface CI+ V1.4                                                                                |  |  |
| (12) | HDMI 4             | HDMI 2.1 input                                                                                           |  |  |
| (13) | Audio Out          | Audio jack 3.5mm/TOSLINK                                                                                 |  |  |
| (14) | USB-A              | USB 2.0 - 5V <del></del> , 1000mA max.                                                                   |  |  |
| (15) | USB-C              | USB 3.1 - 5V <del></del> , 1000 mA max.                                                                  |  |  |
| (16) | AUDIO IN<br>EXTERN | Dual RCA inputs for connecting the AV receiver's PRE OUT CENTER channel.                                 |  |  |
| (17) | AUDIO<br>SOURCE    | TV speakers mode switch for selecting<br>between normal TV speaker operation<br>and CENTER channel mode. |  |  |
| (17) | AUDIO<br>SOURCE    | between normal TV speaker operation<br>and CENTER channel mode.                                          |  |  |

(i) The images of the TV are for illustrative purposes only. Actual TV models may vary in appearance.

## Unboxing and connecting. **First steps - TV installation.**

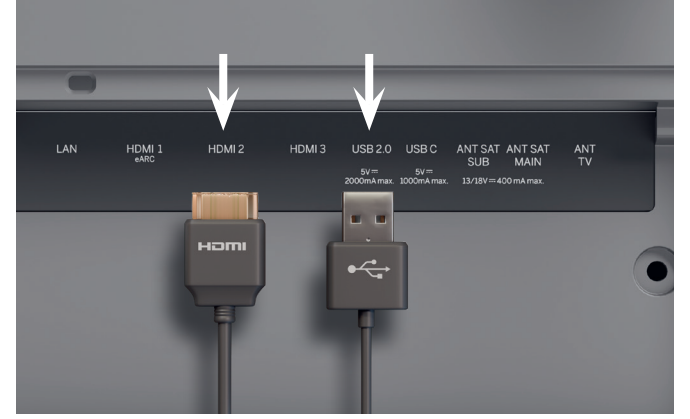

## 1. Connecting additional devices.

Additional devices, such as game consoles or storage devices, can be connected via HDMI and USB. Details are available on the help pages in the eManual and on the Loewe website.

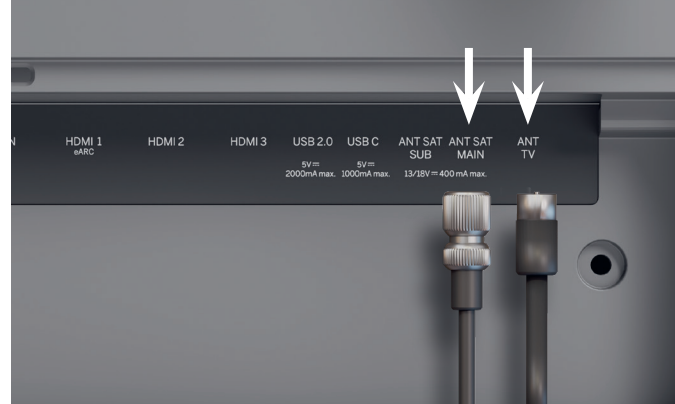

### 2. Connecting the antenna cables.

Now connect the satellite or antenna cable. The labeled ports are located on the back of the TV. To expose the ports, carefully remove the covers. They are easy to remove. No tools are required.

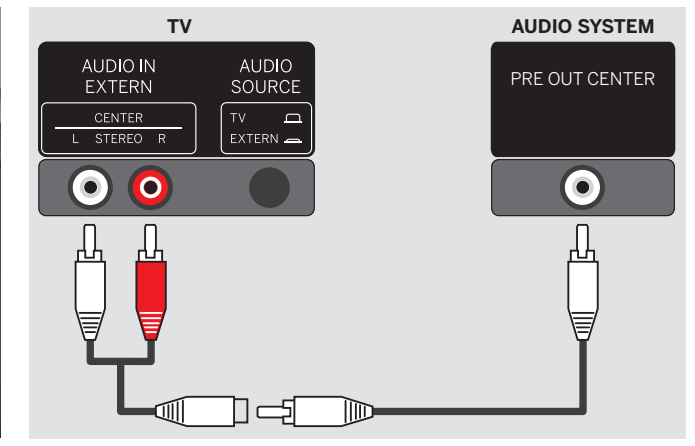

#### 3. Using the TV speaker in a home cinema.

You will need a cinch splitter (not included).

Connect the splitter's male connectors to the AUDIO IN EXTERN ports on your TV.

Use a single RCA cable to link the splitter to the PRE OUT CENTER output on your AV receiver.

Press the AUDIO SOURCE button on the back of the TV to change the TV speakers to mono mode for CENTER channel functionality.

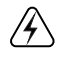

Unplug all devices from the power grid before connecting them.

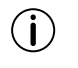

on page 35.

The position of the mains switch can be found stand

Connect the cables to the TV first, then to the satellite system or cable connection. Use the cable guide on the TV and the delivered Loewe

4

Never connect the AV receiver's passive speaker outputs to the TV, as this may cause permanent damage.

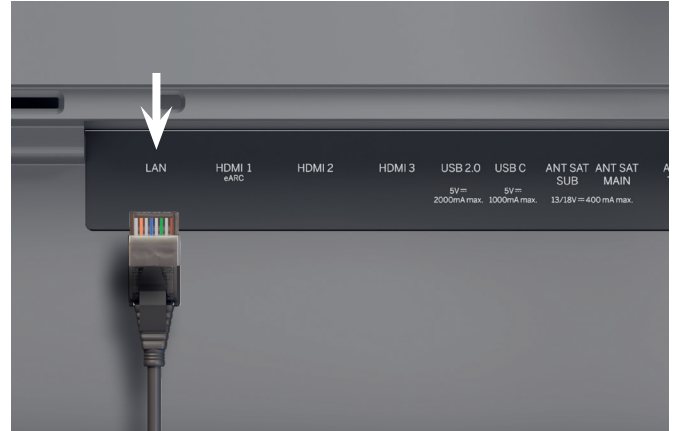

## LAN HOMI 1 HOMI 2 HOMI 3 USB 2.0 USB C ANT SAT ANT SAT ANT DOORMARK DOORMARK JUB/BY 400 MARKAR HORT CARC

## 4. Network via LAN.

You can connect the TV to a LAN network. Connecting to a Wi-Fi network is explained in the "First steps - initial setup" section below.

## 5. Audio via HDMI eARC.

You can connect a Loewe klang bar or your sound system to the TV via a HDMI cable. To do this, use the HDMI 1 port, which supports HDMI 2.1 with eARC audio OUT.

## 6. Audio: Mini-TOSLINK/analogue.

You can connect an audio system via TOSLINK to the TV. The type of connection depends on your audio system. Connect the "AUDIO OUT TOSLINK" output on the TV to the audio system.

Digital: Use a mini-TOSLINK to TOSLINK optical cable.

Analogue: Use a stereo RCA to jack adapter cable for to connect the audio system to the TV.

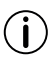

To connect to the LAN, use an RJ45 cable (10/100 Mbit/s).

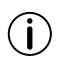

The use of a Cat6 or Cat7 cable without shielding is recommended.

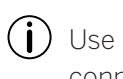

Use an HDMI "ultra-high-speed" cable, type-A connector (not included), for the highest video resolution and eARC.

## Two for one. **Overview - Remote.**

#### Loewe **remote stellar**

Additional features

Loewe magic.light Loewe magic.motion

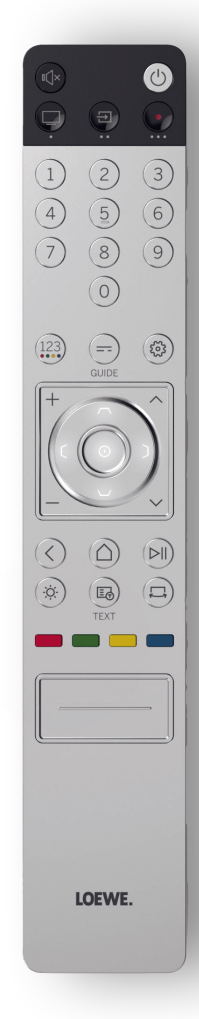

|                   | ON/OFF                                                                                                    | Switch TV ON/OFF                                                                                    |  |  |  |
|-------------------|----------------------------------------------------------------------------------------------------|----------------------------------------------------------------------------------------------------|--|--|--|
|                   | Mute Short press: Mute/unmute sound, long press: Accessibility settings.                                   |                                                                                                    |  |  |  |
|                   | TV-mode Short press: Live TV, long press: Switch to TV device 1.                                           |                                                                                                    |  |  |  |
| Ð                 | Dinput Short press: Open device list, long press: Switch to device 2.                                      |                                                                                                    |  |  |  |
| •                 | Recording                                                                                                  | Short press: Start recording, long press: Switch to device 3.                                       |  |  |  |
| (1)               | Programme                                                                                                  | Select channels directly by pressing the numeric keys.                                              |  |  |  |
| 123               | 123-Function                                                                                               | Live TV: Recording menu, programme manager, recording, Timeshift.                                   |  |  |  |
| =                 | Guide Short press: Open EPG, long press: Open channel list.                                                |                                                                                                    |  |  |  |
| (Sec)             | Settings Short press: Open settings, long press: Open all settings.                                        |                                                                                                    |  |  |  |
| 0                 | Direction                                                                                                  | ection Change the selected element or value inside a menu.<br>Press left/right/up/down to navigate. |  |  |  |
|                   | Selection Select/start the currently selected element.<br>Live TV: Show details for the current programme. |                                                                                                    |  |  |  |
| +/-               | Volume                                                                                                    | Increase/decrease volume.                                                                           |  |  |  |
| ~/~               | Channel Next/previous channel.                                                                             |                                                                                                    |  |  |  |
| $\langle \rangle$ | Back                                                                                                    | Short press: Back to last menu, live TV: Previous channel, long press: Close menu.                  |  |  |  |
| $\bigcirc$        | Home screen                                                                                                | Open home screen.                                                                                   |  |  |  |
|                   | Play/pause                                                                                                 | Play/pause media or Timeshift.                                                                      |  |  |  |
| (X)               | magic.light                                                                                                | Open settings for magic.light. See section "Loewe magic.light".                                     |  |  |  |
|                   | Teletext                                                                                                   | Open/close teletext and mediatext.                                                                  |  |  |  |
|                   | magic.motion                                                                                               | Activate motor control of magic.motion. See section "Loewe magic.motion".                           |  |  |  |
|                   | Function                                                                                                   | Menu-dependent function keys.                                                                       |  |  |  |
|                   | Apps                                                                                                    | Shortcut keys to start apps and video on demand services.                                           |  |  |  |
|                   |                                                                                                    | *optional                                                                                           |  |  |  |

en

(j

## Loewe **remote stellar mini**

Additional feature

Audio voice command

 $(\mathbf{i})$ 

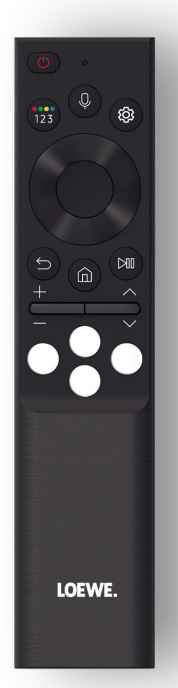

|                     | ON/OFF                               | Switch TV ON/OFF.                                                                    |  |  |  |
|---------------------|--------------------------------------|--------------------------------------------------------------------------------------|--|--|--|
|                     | 102 Euplition                        | Enter numbers and change colours.                                                    |  |  |  |
| (123)               | 123-FULIKUULI                        | Live TV: Recording menu, programme manager, recording, Timeshift.                    |  |  |  |
| 0                   | Microphone                           | Press to enable voice command control.                                               |  |  |  |
| (1937)              | Settings Short press: Open settings. |                                                                                      |  |  |  |
|                     | Direction                            | Change the selected element or value inside a menu.                                  |  |  |  |
| $\mathbf{\Theta}$   |                                      | Press left/right/up/down to navigate.                                                |  |  |  |
|                     | Selection                            | Select/start the currently selected element.                                         |  |  |  |
| ۲                   |                                      | Live TV: Show details for the current programme.                                     |  |  |  |
| 9                   | Back                                 | Short press: Back to last menu, live TV: Previous programme, long press: Close menu. |  |  |  |
| $\textcircled{\ }$  | Home screen                          | Open home screen.                                                                    |  |  |  |
|                     | Play/pause                           | Play/pause media or Timeshift.                                                       |  |  |  |
| +/-                 | Volume                               | Increase/decrease volume.                                                            |  |  |  |
| $\wedge/\checkmark$ | Channel                              | Next/previous channel.                                                               |  |  |  |
| 000                 | Video on demand                      | Shortcut keys to start apps and video on demand services.                            |  |  |  |

## Preparation. **First steps - Remote.**

1. Open the battery compartment on the back of the remote control. Slide down the battery compartment cover, then lift it off. The battery compartment is now exposed.

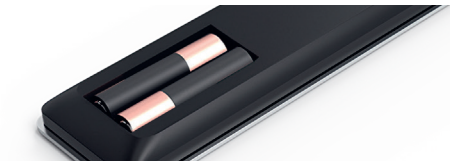

- 2. Align the first battery with the positive terminal as shown in the image on the remote control.
  - Make sure the terminals (+ and -) are alig-(i) ned correctly.

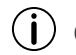

Check if the batteries are held securely.

3. Slide the cover back on and close the battery compartment.

Now, test the remote control to make sure it is working properly. If this is not the case, repeat the steps.

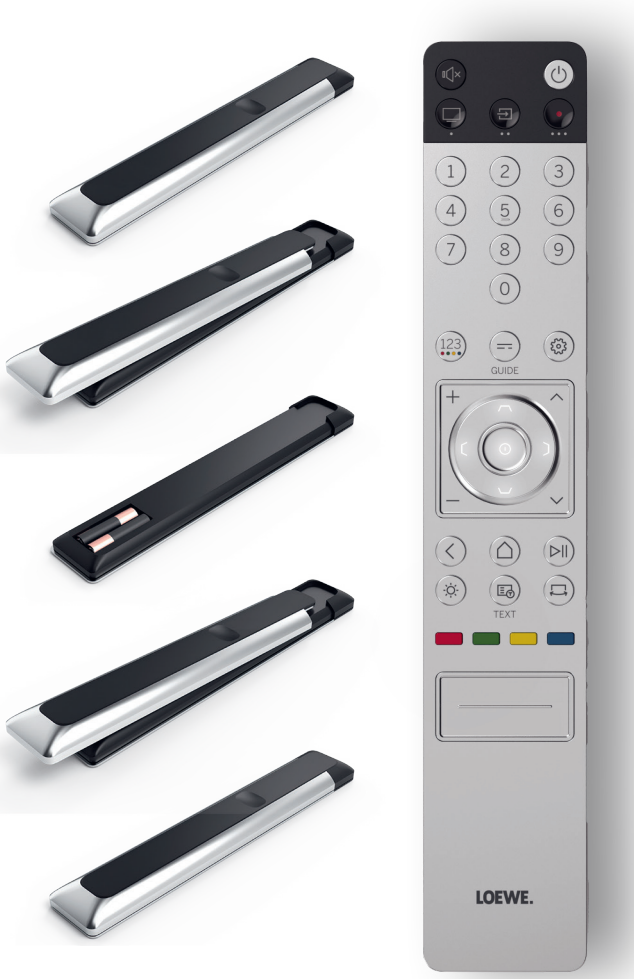

 $(\mathbf{i})$ 

Inserting the batteries works identically for both remote controls.

Use leak-proof AAA LR03 (alkaline manganese) batteries only. You need two batteries per remote control.

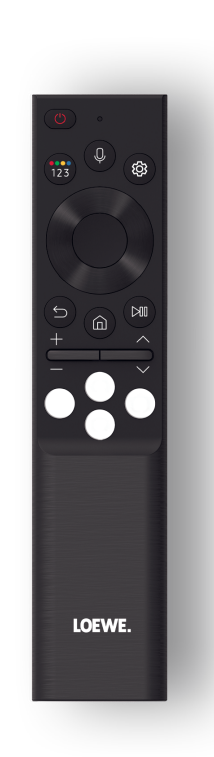

## Pairing the Loewe remote stellar mini.

When you switch on O the TV for the first time, it automatically connects to the Loewe remote stellar mini. To manually pair the remote with the TV, point it at the front of the TV and press the O and O keys simultaneously for three seconds.

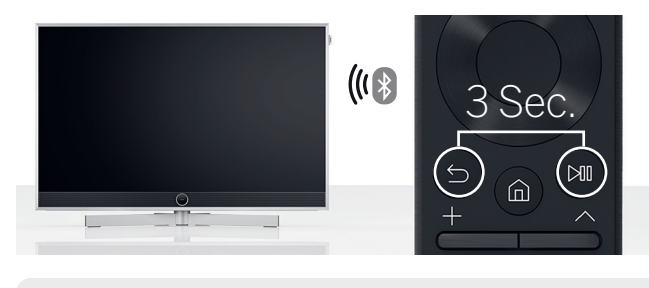

| ( | j | ) |  |
|---|---|---|--|
|   |   |   |  |

) Pairing the Loewe remote stellar is not necessary.

- Keep batteries out of reach of children. Do not place batteries in the sun or throw them into fire.
- Dispose of empty batteries in an environmentally friendly manner. For more information, please refer to the chapter Environment/Legal Notices.

#### Programming the device buttons.

In addition to the direct function, the TV key (and the device keys (a) and (a) also offer the option of operating other Loewe devices at the touch of a button. This feature allows for seamless control of other Loewe audio devices, Blu-ray players and set-top speakers from other manufacturers. The dots below each key symbolize the respective function.

Live TV (1 sec press),
 Mode: Loewe TV (3 sec press)

- Input (1 sec press), Mode: Loewe klang mr 1/3/5 (3 sec press)
- Recording (1 sec press), Mode: Loewe klang bar 3/5 mr (3 sec press)

even easier and more intuitive. Further information on how to program the Loewe remote stellar is available on the Loewe website.

## Activate LED ring and adjust brightness.

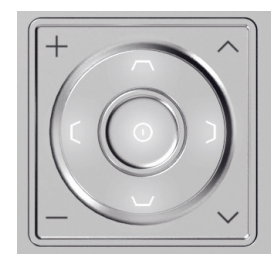

Press and hold the (\*) key and one of the numerical keys 1, 2, 3, 4 or 5 at the same time for three seconds to change the brightness of the LEDs for the directional keys.

"1" corresponds to the lowest brightness setting, "5" to the highest. Change the key illumination according to your liking.

## Programming to other devices.

These keys can also be assigned to other devices. For example, if you have a Blu-ray player or cable receiver linked to one of the device buttons, you can conveniently control volume and mute from the remote control. This makes handling your home entertainment system

## Fast and easy. First steps - Initial setup.

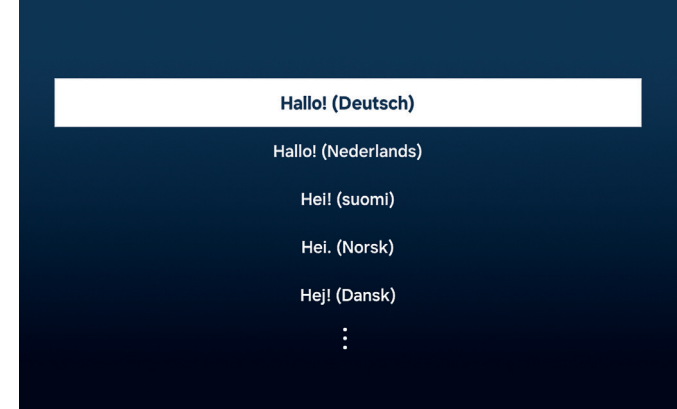

## Selecting your menu language.

First, select your language for the menu. Change the language with the directional keys  $\odot$ . Confirm with  $\odot$ .

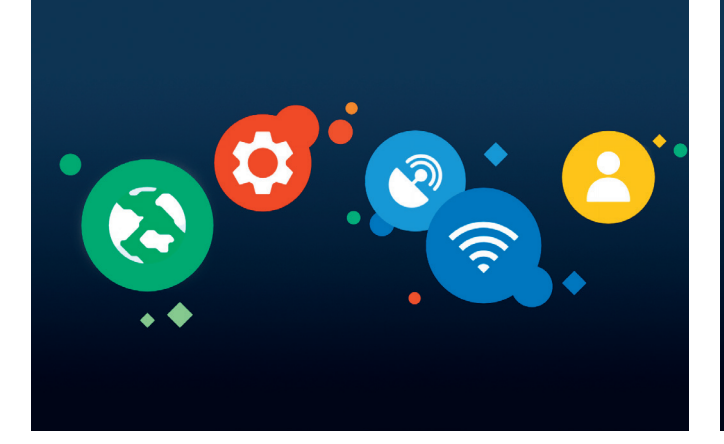

## Starting the initial setup.

Loewe stellar features a guide for the initial setup. Follow its instructions.

Austria Germany Switzerland

### Selecting your country.

Now select your country or region by using the directional keys  $\mathbf{O}$ . Confirm with  $\mathbf{O}$ .

| Pay attention to the s   | 58 |
|--------------------------|----|
| technical specifications | 5  |

ition to the safety instructions and specifications for this TV.

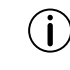

The appearance of the user interface may change after a software update.

Loewe Customer Care Center www.loewe.tv

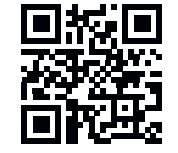

(i`

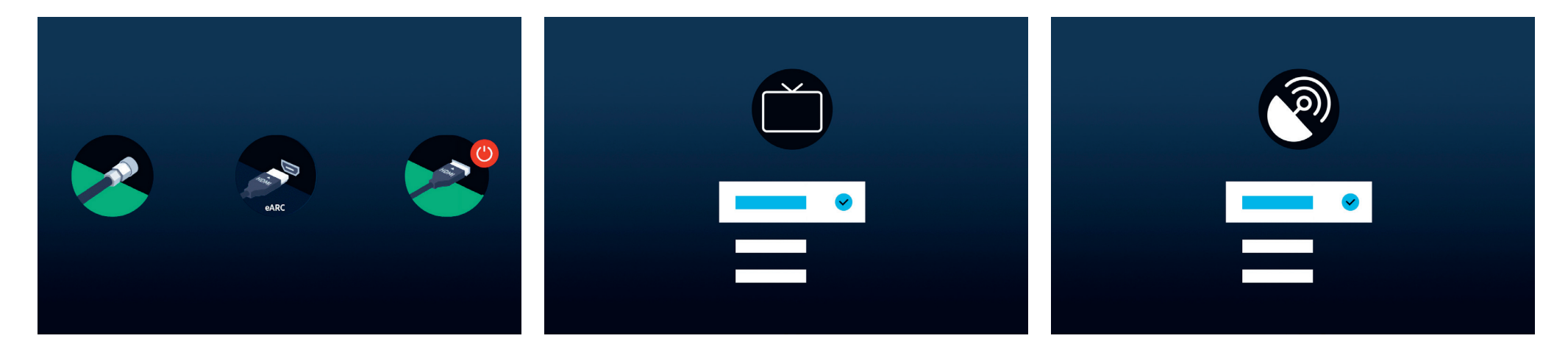

Automatic connection recognition.

Loewe stellar automatically recognizes all connected antennas and devices connected via USB or HDMI.

### TV reception and programme type.

After a terrestrial or cable signal has been recognized, select the TV reception and programme type. In the next step, all available channel will be saved automatically.

#### Satellite signal.

If there is a satellite signal available, you can make fine adjustments in this menu.

Adjust programme type, satellite selection, LNB, satellite and search range. When using SAT MAIN and SAT SUB, you can choose between dual or main in this menu.

You can configure a Unicable system only after the initial setup. The respective settings are available here: All Settings > Broadcasting > Expert Settings > Satellite System > SatCR/ Unicable.

## Almost done. **First steps - Initial setup.**

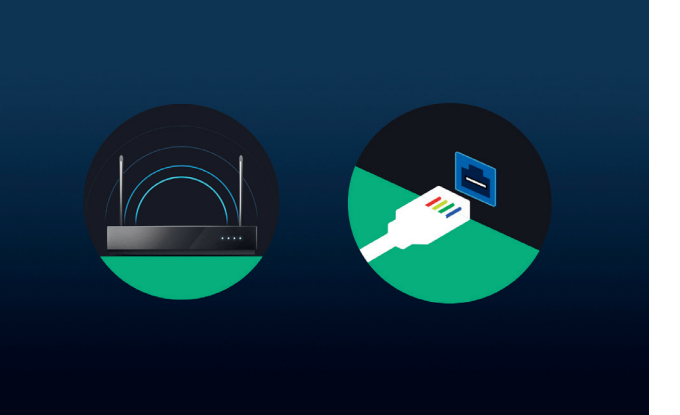

## Selecting a network.

To use a modern smart TV to its full potential, an internet connection is required. You can connect your Loewe TV to a network via WLAN (wireless) or LAN (wired).

- WLAN Explanation in the next step. Have your WLAN credentials ready.
- LAN Make sure one end of the network cable is connected to your TV and the other end to your router.

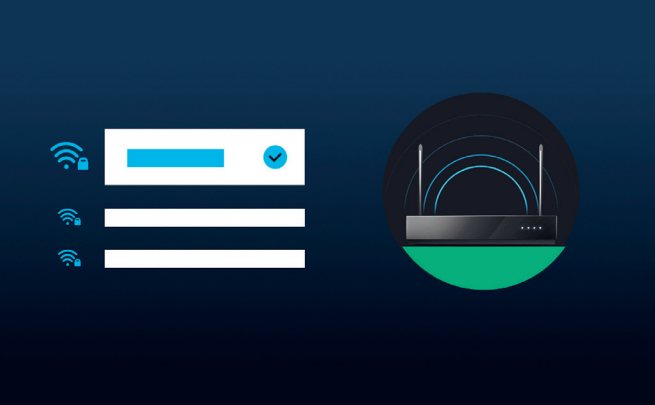

## Connecting to WLAN.

When using WLAN, you'll now be asked to enter your password. Use the directional keys  $\bigcirc$  and the select key O, to select numbers and letters. Confirm with O.

|  | ~ |  |  |
|--|---|--|--|
|  |   |  |  |

## T&Cs, privacy policy.

To use all features of the device, you need to accept the Smart Hub terms and conditions and privacy policy. Press the select button (and click on "I agree with everything" to do this.

Without accepting the terms and conditions and privacy policy, the functioning of some services cannot be guaranteed.

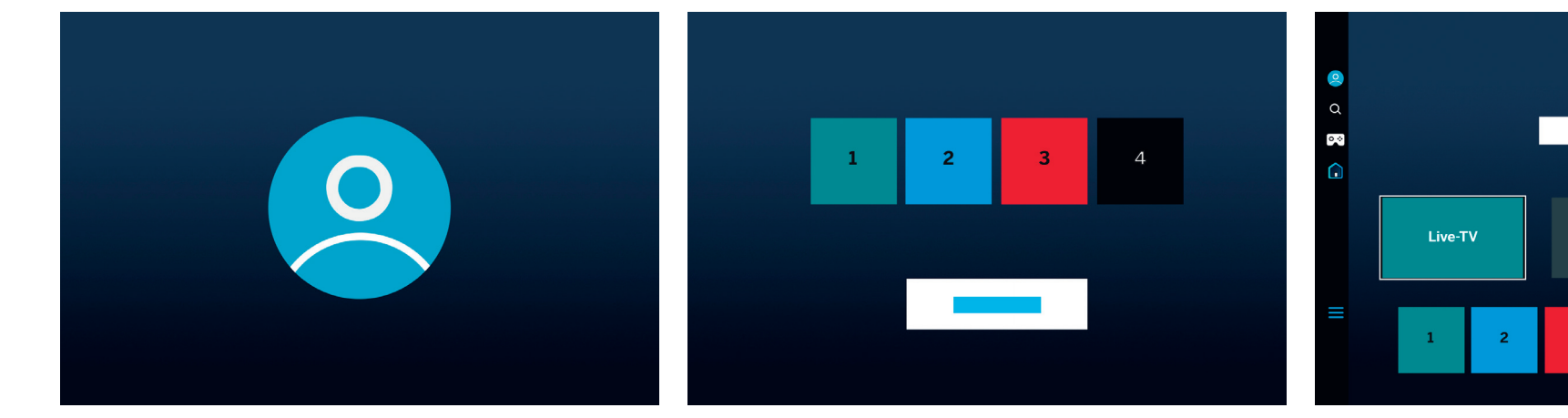

### Creating a user account.

Optional step: Press the directional key O to skip this step. Sign in to an existing Samsung account or create a new one. By using a Samsung account, you benefit from customized later in the Smart Hub. the best features of your smart device and always keep it up to date.

### Customizing the task bar.

In this step, you can save and sort apps in the task bar. Some apps are already pre-installed. Apps can also be

## Home screen.

Once the home screen appears, the initial setup is complete. It's time to start your TV experience. Open live TV or your favorite app. We hope you enjoy your new Loewe TV.

CH 1

CH 2

A user account is necessary to use apps or video on demand.

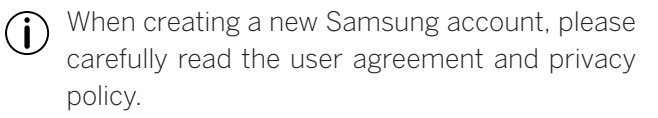

## Smart-Hub. Home screen.

The smart hub ist the home screen of your TV. From here you can launch apps, services or delve into live TV.

Press the home key on your remote to immediately return to this screen.

The following options are available to you:

- Q User profile: Access user profile.
- **Q** Search: Search for channels, movies, or apps. Voice command with Loewe remote stellar mini.
- ⊙ ↔ Gaming-Hub: Stream games directly.

Home screen: Change the app arrangement.

- Connected devices 🌱 / Settings 🕸
- Change privacy settings.

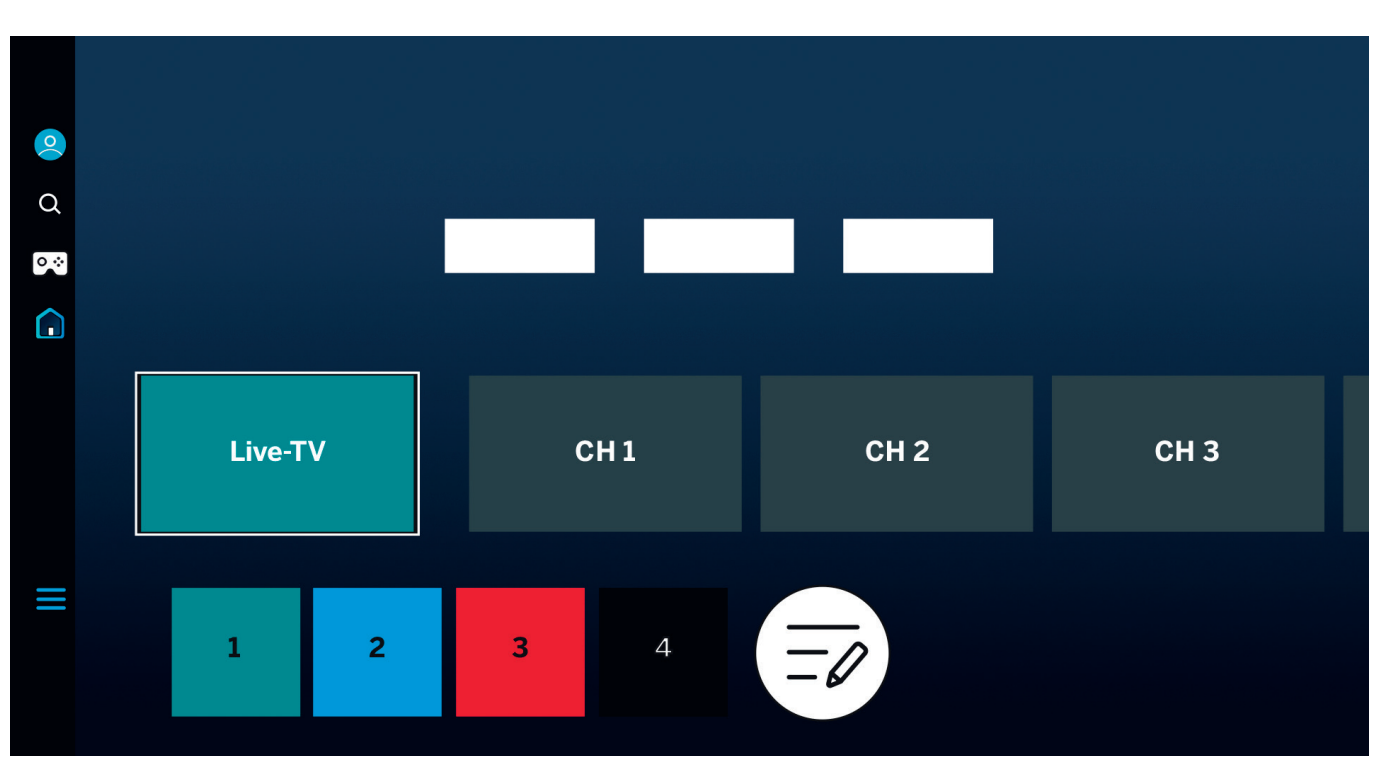

Use the directional keys **()** to navigate. The highlighted and enlarged tile is currently selected.

Launch installed apps, services, or live TV by pressing the select key (). More settings are available on the left: User profile, search, ambient mode, gaming hub, Media, and privacy policy.

Depending on your country and region, display and information may vary.

## At a glance. **Electronic programme guide.**

The electronic programme guide (EPG) provides information about the current and future television programme. You can also use it to schedule recordings.

= Press the guide key on your remote to open the programm guide.

The following options are available to you:

Edit channel filters.
 Show TV channels only.
 Show radio stations only.

Edit channels.

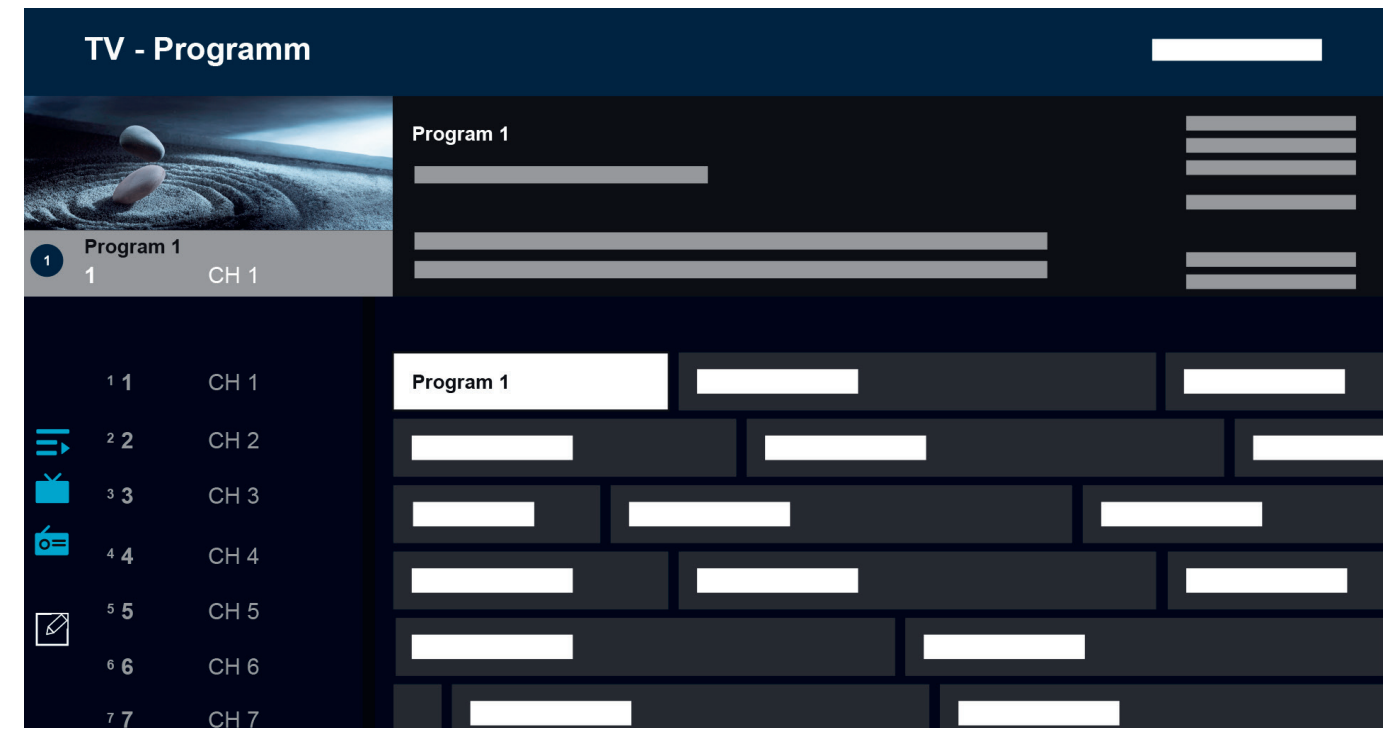

Additional features of the EPG:

- Live image preview.
- Informationen about the current programme.
- Date and time display.
- Preview of all available channels.
- Loewe remote stellar mini overview.

More info available in the Tizen OS eManual.

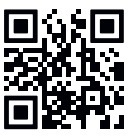

Depending on your country and region, display and information may vary.

# Personalizing TV channels. Channel edit.

Through the channel edit menu, you can move, delete, or lock channels stored on the TV. There are two ways to access the channel edit screen:

- While watching live TV, press the guide key briefly to open the electronic guide. In the guide, open the channel filters on the left and select the option "Edit Channels" at the bottom.
- While watching live TV, press and hold the guide key (=) to display the channel list. In the channel list, select the option "Edit Channels" at the bottom left.

## Editing the channel list.

While in the channel edit screen, ensure that the option "All" is selected on the left side. Then, select one or more channels you wish to edit. A tick mark will appear next to the selected channel. Now, choose one of the options on the right side of the screen:

Change number – Use the up and down directional keys to move the selected channels to a new position. You can use the direct number keys on the remote to quickly jump to the desired position in the channel list. Press the selection key () to confirm the new position. All selected channels will be grouped together and moved to the selected position. Please note channel moving may not be available in certain countries.

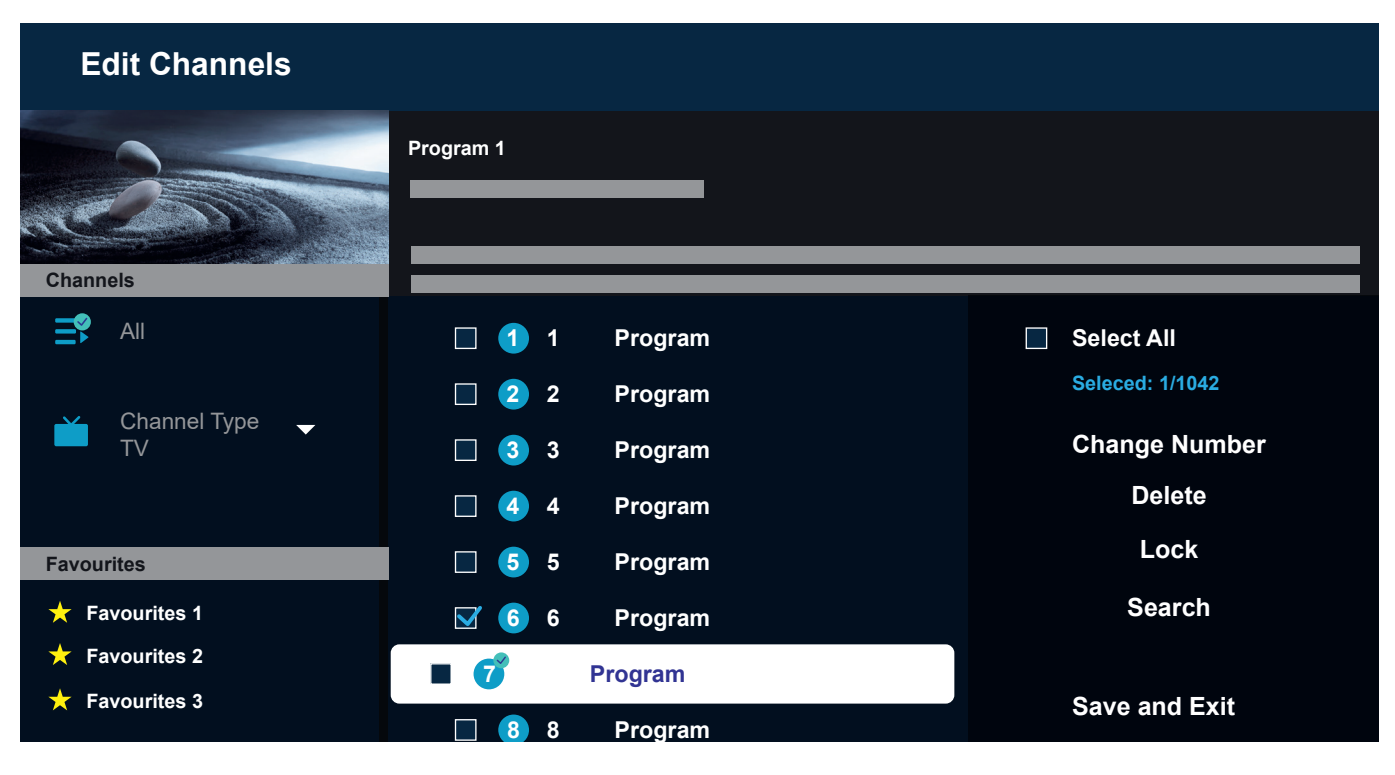

Delete – This option will delete all selected channels.

Lock – This option will lock all selected channels. To watch a locked channel, you will need to enter the parental control PIN.

Search – This option allows you to tune additional channels. If you cannot find specific channels in the list and are sure they are available in your area, you can try repeating the channel search. Save and Exit – When you are done editing channels, select this option to exit the channel edit screen.

#### Favourites list.

Favourites lists help you organise your favourite channels. You can create up to five different lists.

Creating a Favourites List:

- 1. Access the channel edit screen. Please refer to the previous page for details.
- Select one of the favourites lists in the bottom left. By default, favourites lists are named "Favourites 1" - "Favourites 5".
- 3. Select "Add Channels" on the right.
- 4. Select the desired channel or multiple channels in the list in the middle of the screen.
- 5. Select "Add" to add channels to selected favourites list.

Editing the favourites list:

When one of the favourites lists is selected on the channel edit screen, the following options are available:

Add Channels – Add additional channels to the current favourites list.

Remove – Remove channels from the current favourites list.

Change order - Use the up and down directional keys to move the selected channels to a new position in the favourites list. Press the selection key () to confirm the new position. All selected channels will be grouped together and moved to the selected position.

Rename Favourites – This option allows you to rename the current favourites list.

Save and Exit – When you are done editing channels, select this option to exit the channel edit screen.

Accessing the favourites list:

- While watching live TV, press and hold the guide key
  to display the channel list.
- 2. Select one of the available favourites lists. Only favourites lists that contain at least one channel will be visible.
- 3. Every time you open the channel list, channels from the selected favourites list will be displayed.
- Repeat steps 1-2 to switch to a different favourites list or the standard channel list.

# For the visually or hearing Impaired. **Accessibility.**

Accessibility settings are designed to make the viewing experience more inclusive and user-friendly for people with visual or hearing impairments.

To open the accessibility shortcut menu, press and hold the mute key (). In this menu, you can quickly turn on or off any of the available accessibility features. By selecting "Edit", you can choose which options should be visible in the shortcut menu. Uncheck all options you are not interested in, and they will be removed from the list. Please note that some items cannot be removed from the shortcut menu.

To open the accessibility settings menu, press the settings key 0 > All Settings > General & Privacy > Accessibility. This menu contains the full settings for all accessibility features.

The following options are available:

Voice Guide – Activate voice guides that describe the menu options aloud to aid the visually impaired. When activated, the TV provides voice guides for channel change, volume adjust, information on current and upcoming programmes, other TV functions and various content on the Internet and in Search.

Audio Description – Activate an audio guide that provides an audio description of video scenes for the visually impaired. This function is only available with broadcasts

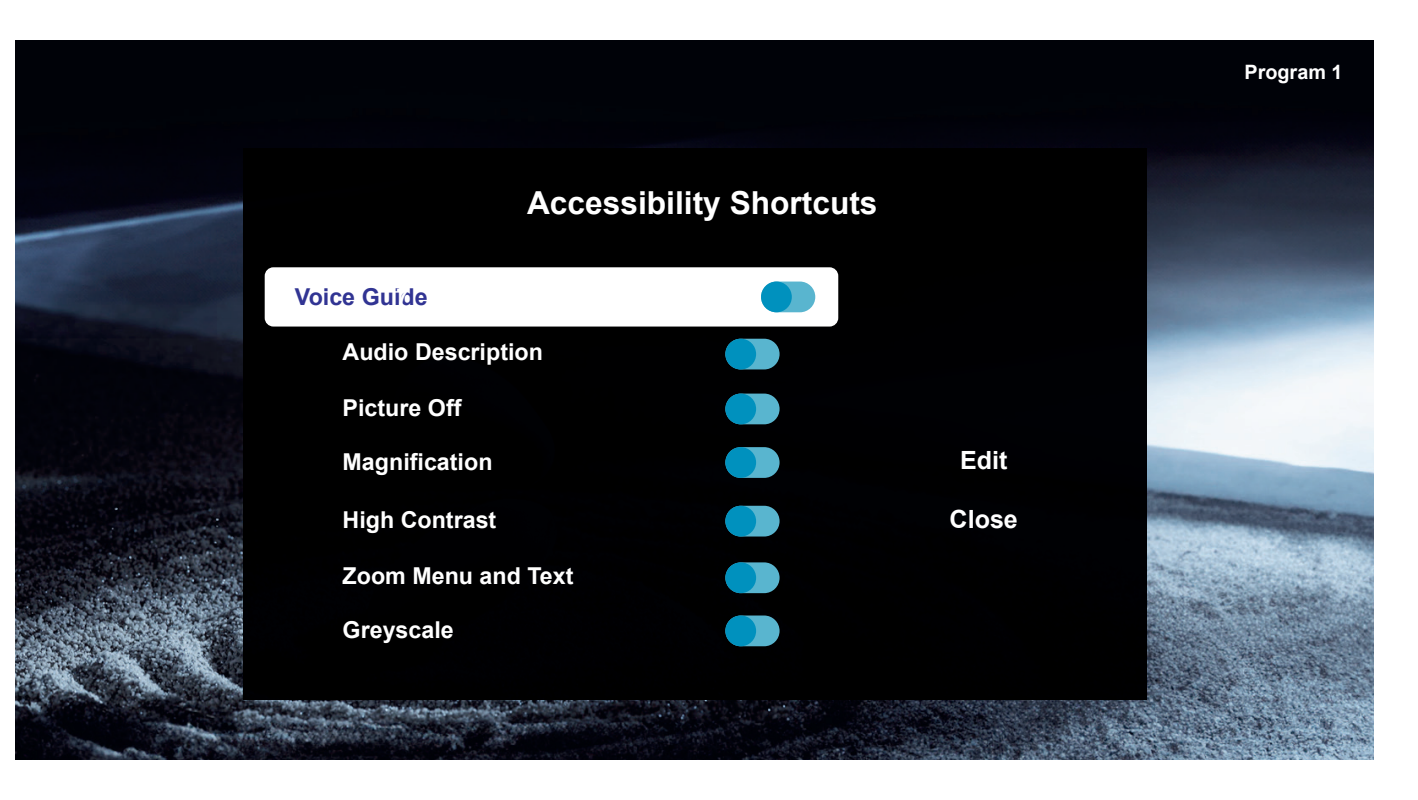

#### that provide this service.

Picture Off – Turn off the TV screen and provide only sound to reduce overall power consumption. When you press a button on the remote control other than Volume and Power while the screen is off, the TV screen turns back on.

Magnification – Enlarge the screen to make the picture or text bigger. You can adjust the zoom level or move the zoom area by following the displayed instructions. High Contrast – Change Smart Hub and setting menu screens to white text on a black background and change the transparent TV menus to opaque automatically so that text can be more easily read.

Greyscale – Change the colour of the TV screen to black and white to sharpen blurred edges caused by colours.

Colour Inversion – Invert the colours of the text and background for the setting menus displayed on the TV screen to make it easier to read them.

52 —

SeeColors Mode – This feature helps users with colour blindness experience richer colours.

Subtitle Settings – Subtitle settings for broadcasts.

Subtitle – Turns subtitles on or off.

Subtitle Mode – Sets the subtitle mode.

Subtitle Language - Sets the subtitle language.

Spoken Subtitles – Listen to an audio version of the subtitles. Only available with broadcasts that provide this service.

Sign Language Zoom – Zoom in the sign language screen when the programme you are watching provides it. First, set "Sign Language Zoom" to On, and then select "Edit Sign Language Zoom" to change the position and magnification of the sign language screen.

Multi-output Audio – Turn on both the TV speaker and Bluetooth headphone at the same time. When this function is active, you can set the volume of the Bluetooth headphone higher than the volume of the TV speaker.

Slow Button Repeat – Configure the operation speed of the remote control buttons so that they slow down when you continually press and hold them. First, set "Slow Button Repeat" to On, and then adjust the operation speed in "Repeat Interval".

## Recording with Loewe dr+. **Multi-recording.**

Record programmes with Loewe stellar, schedule a recording or use Timeshift to watch a live TV programme later. Recordings are automatically stored on the built-in hard drive. If you like, you can also use a suitable external USB storage device.

## Instant recording.

Select a live TV programme you would like to record and press the recording key  $\bigcirc$  or B. Select "Recording  $\bigcirc$ " in the following pop-up menu to start.

### Schedule recording.

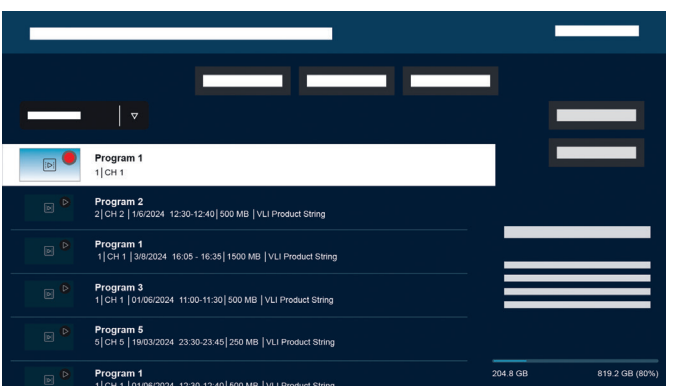

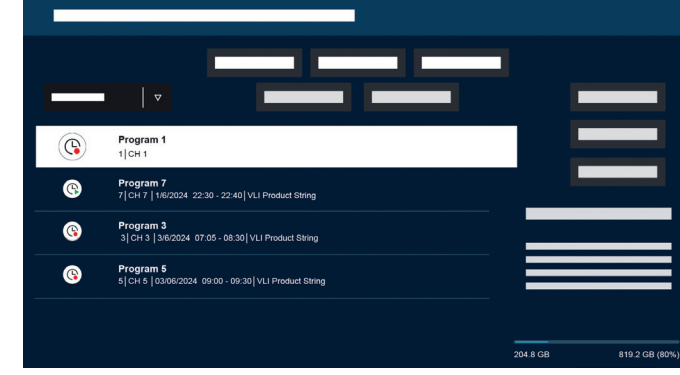

## Recording and programme manager.

The recording and programme manager offers an overview over past and scheduled recordings.

## Recordings.

In live TV, you can view the list of available recordings by pressing B and confirming with O. If necessary, use  $\frown / \checkmark$  to change the menu and then open O. For playback, select the desired recording and start it with O.

### Scheduling.

While in live TV mode, press (2) and select (2) to get an overview of all scheduled recordings. Via the button "Add recording" it is possible to schedule manual, as well as serial recordings.

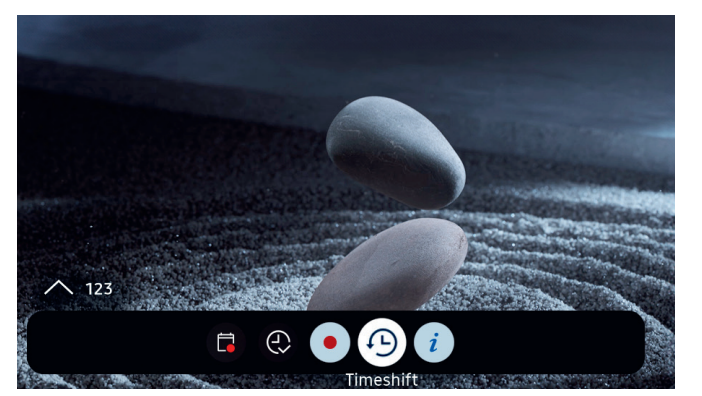

## Timeshift.

Press 🔊 to activate Timeshift.

With Timeshift active, you can pause a programme and resume watching it later, or even rewatch sections.

**)** Max. recording capacity: 90 minutes.

Press the directional key down **O** to display the progression bar within the Timeshift menu.

Use the directional keys to navigate the Timeshift menu.

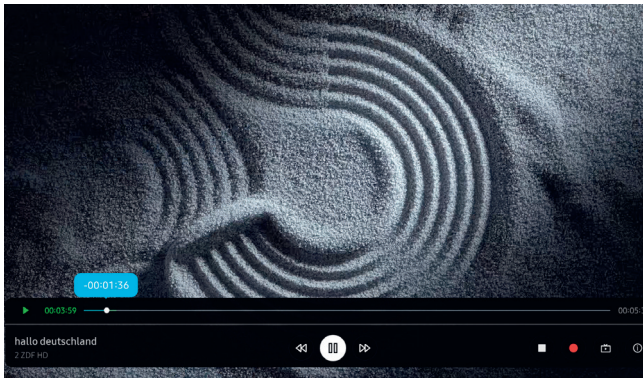

## Timeshift menu:

- Timeshift Play/pause.
- ▹ Fast forward.
- ◄ Rewind.
- Stop Timeshift.
- Start recording.
- Back to live TV. Timeshift remains active.
- (i) Info.

Please read all safety instructions before using Timeshift, especially the section "Connected USB hard drives". Disconnecting the device from the power supply can lead to data loss.

Further information is available in the eManual, section "Before recording and using Timeshift".

## Configuring Timeshift indication

When Timeshift is active, the Loewe signature.ring lights up orange. If you prefer to turn off this indication, follow these steps:

- Press and hold the magic.light (\*) and the settings
  (\*) keys simultaneously for five seconds.
- Press the channel up ^ key once to deactivate the indication. The LED colour will change from yellow to white. To reactivate the indication, press the channel up ^ key again, and the LED colour will switch back to yellow.
- 3. Press () to save the configuration. Exit the setup by pressing the settings (\*) key.

## Atmospheric. Loewe magic.light

Every Loewe stellar features an integrated Loewe magic. light. Use the discretely hidden LED band for subtle welcome and farewell illuminations or have it underline your favourite movie in a warm white tone.

Customise magic.light according to your wishes and current mood. Learn more about this feature in this section.

\_ Activate settings:

- Press the magic.light key and then one of the following keys.
- Switch light band on or off.

Adjust brightness with the directional keys.

- Adjust saturation with the programme keys.
- Adjust colour with the directional keys.

Warm white: 100% saturation Cold white: 0% saturation

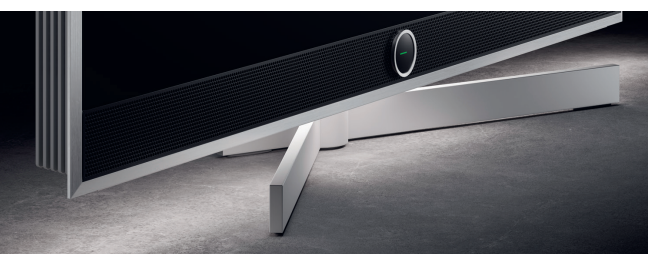

## Adjusting illumination duration.

1. Press and hold the magic.light (\*) and the settings key (\*) simultaneously for five seconds. The Loewe signature.ring will display a line with seven yellow dots. The number of dots indicates the duration of the illumination:

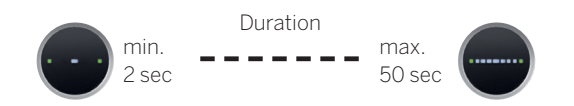

- Now you can adjust the duration. The line inside the signature.ring changes, when pressing left and right
  When only one dot is displayed and you press the left directional key 
  the welcome illumination will be turned off completely.
- 3. Press () to save the configuration.
- You can exit the setup at any time by pressing the settings () key. If no key is pressed for 20 seconds, the setup will end automatically.

## Turning illumination on/off.

By default, Loewe magic.light automatically activates/ deactivates depending on the room brightness. To manually turn the illumination on or off, press the magic. light (\*) key and confirm with (\*). When the TV is switched on again, the illumination will revert to automatic mode.

To permanently deactivate illumination:

- Press and hold the magic.light (\*) and the settings
  (\*) keys simultaneously for five seconds. A change in the Loewe signature.ring display indicates that you have started the configuration.
- Press the channel down ∨ button once to turn off the illumination. The Loewe signature.ring will flash once to indicate that the automatic function is off and flash twice when it is reactivated by pressing the channel down ∨ button again.
- 3. Press () to save the configuration.
- You can exit the setup at any time by pressing the settings () key. If no key is pressed for 20 seconds, the setup will end automatically.

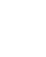

# The perfect angle.

Through magic.motion, it is possible to rotate the device on the motorised optional Loewe floor stand motor stellar at the push of a button.

The magic.motion key (=) on your Loewe remote stellar enables this feature.

) Press the magic.motion key.

Press the directional keys to rotate the TV. Max. rotation angle: 45°

### Setting up rotation.

Simultaneously press the magic.motion (a) and the settings key (a) for five seconds. Your will hear a short tone. Setup mode is now active.

By pressing the directional keys  $\bigcirc$ , you can rotate the TV in either direction.

- .. Press and hold the left directional key < to turn the device all the way to the left. Press () to save this position. Now you will hear two short tones.
- 2. Press and hold the right directional key ⊃ to turn the device all the way to the right. Press () to save this position. Now you will hear three short tones.
- 4. Finally, press () again, to confirm that this is the default position when turning the device on and off.
- 5. Now you will hear a long tone. Setup mode has ended.

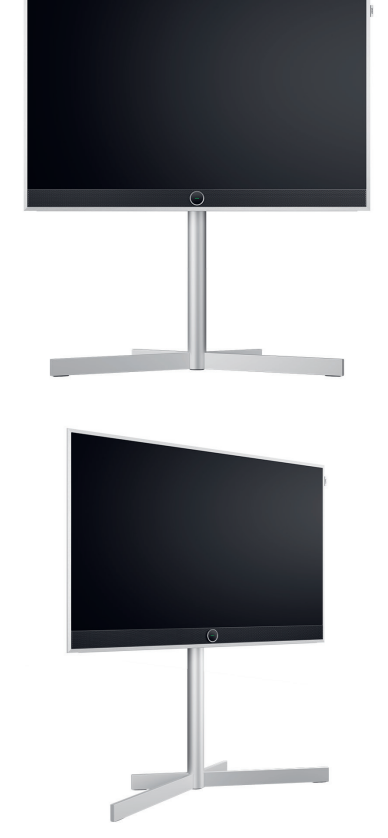

Obstacle recognition: magic.motion will stop automatically, when hitting an obstacle.

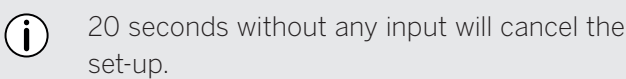

## Good to know. Apps and technical information.

#### Download the my Loewe app.

Use your smartphone to scan the QR code below and download the recommended app. "my Loewe" is the entry point into the world of Loewe and gives you access to all user manuals for your Loewe products.

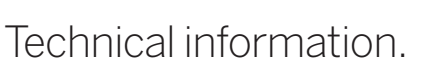

You've purchased a TV with an OLED screen that meets the highest quality standards and has been checked for pixel defects. Despite the greatest care in the manufacture of the display, it cannot be guaranteed 100% for technical reasons that no subpixel errors will occur. However, as long as these effects are within the limits specified in the standard (ISO 9241-307, defect class II), they are not considered to be equipment defects within the meaning of the warranty. Organic Light Emitting Diodes are an imaging technology based on self-illuminating pixels that offer significant advantages in terms of image quality and performance. Under certain circumstances, persistent one-sided exposure to the OLED material can result in permanent and irreversible image aberrations. Such residual image problems occur when the TV displays static image content such as static images, subtitles, ticker displays, slideshows or video sequences in an infinite loop, static displays on a presentation monitor or video games. Black bars on some screen formats can also lead to residual image problems. It is important to emphasize that these residual image problems do not constitute defects in the sense of warranty. If

static images are displayed for too long, the TV automatically reduces contrast or switches to screen saving mode. The next time the user is operating the device, it immediately returns to its normal state. Under normal display conditions, there are no such residual image problems. In order to maintain the high quality of the image display long term, your Loewe OLED TV calibrates itself at regular intervals.

### Connected USB hard drives.

Disconnecting the TV from the mains during operation or an accidental interruption of the power supply (e.g. power failure) can lead to damage to the hard disk file system and thus to the loss of recorded broadcasts. Never disconnect the USB storage device from the TV. We recommend that you put the TV into standby mode before unplugging it. Loewe does not assume liability for the loss of data stored on your TV's built-in hard drive.

#### Software updates.

The latest software versions can be downloaded from the Loewe website (listed below) and installed on your TV using a USB stick. If your TV is connected to the Internet, you can update it directly from the Internet. Further information on software updates can be found in the user manual, which is available for download on the Loewe website. It cannot be guaranteed that Loewe models will permanently work from the outset with all connectable peripherals.

#### Digital services disclaimer.

Our TVs are "products with digital elements", whose core functions, such as TV reception via cable or satellite or playing DVDs/Blu-rays via a player connected to the TV set, can in principle also be used without these digital elements. The digital elements available on the device include, but are not limited to, apps, games, music, video services and other programs, as well as platforms that allow you to download and/ or access additional apps. The services, contents and/or elements mentioned above, as well as the server platforms required for them, which they access in the background via the Internet, are offered and/or provided by third-party providers. Please note the respective end-user and/or terms and conditions of these third-party providers, which you must accept a later date, in particular when installing the TV set for the first time, but also when using third-party services. This acceptance creates a direct contractual relationship between you and the respective third-party service providers regarding the use of the respective digital elements, services and/or contents. As a TV set manufacturer, Loewe Technology GmbH has no influence on the provision of digital elements, services and contents, their quality, visual presentation, the provision of updates and, in particular, the end of life of these digital elements, services and contents. On the other hand, during the life of the TV, new digital elements, services and/or content may also be offered on the device without your regular consent. These additional digital elements, services and/or content result from, among other things, technological progress and general market requirements. However, there is no obligation to provide

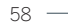

## **Declaration.**

## Imprint.

new digital elements, services and/or content. In particular, there is no obligation to provide a replacement or successor after the end of life of a digital element, service or content. Please refer to the respective end user and/or terms and conditions applicable to your device.

### Illustrative models disclaimer.

Images in this manual are for illustrative purposes only. Some models shown include optional accessories.

Loewe Technology GmbH confirms that its product complies with the essential requirements of Directive 2014/53/EU, as well as other relevant EU directives.

In the frequency range 5150 to 5350 Mhz, this TV may only be used indoors in the following countries:

Austria, Belgium, Bulgaria, Croatia, Cyprus, Czech Republic, Denmark, Estonia, Finland, France, Germany, Greece, Hungary, Ireland, Italy, Latvia, Lithuania, Luxembourg, Malta, Netherlands, Poland, Portugal, Romania, Slovakia, Slovenia, Spain, Sweden, United Kingdom.

Here you can find the complete declaration of conformity in the product selection: www.loewe.tv/compliance

Loewe Technology GmbH Industriestraße 11 96317 Kronach, Deutschland www.loewe.tv

Registry court: Frankfurt am Main, HRB 117013 Represented by: Aslan Khabliev

The information in this document may be subject to change without prior notice. All rights reserved, including translation, technical changes and errors.